FICHE 1 - TÉLÉSERVICE ORIENTATION (TSO) APRES LA 3<sup>ème</sup>

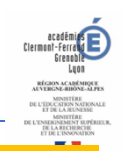

## **ETAPE 1 – SAISIE DE VOS CHOIX DEFINITIFS D'ORIENTATION POUR LE** CONSEIL DE CLASSE DU 3<sup>ème</sup> TRIMESTRE PAR TELESERVICES « SCOLARITE SERVICES » **DATE LIMITE : 27 MAI 2020**

 Se connecter à Téléservices « scolarités services » en vous rendant sur <u>https://teleservices.ac-lyon.fr</u> depuis un ordinateur, une tablette ou un smartphone. Les identifiants et codes d'accès ont tous été renvoyés par email. Pour les parents n'ayant pas reçu notre mail avec les identifiants et codes, il est nécessaire de nous adresser un message par courriel à l'adresse suivante : ce.0692157v@ac-lyon.fr avec dans l'objet du message « téléservices, nom, prénom, classe de votre enfant ».

Une fois connecté au Téléservice « Scolarité Services » :

COLLÈGE GEORGES BRASSENS

Décines

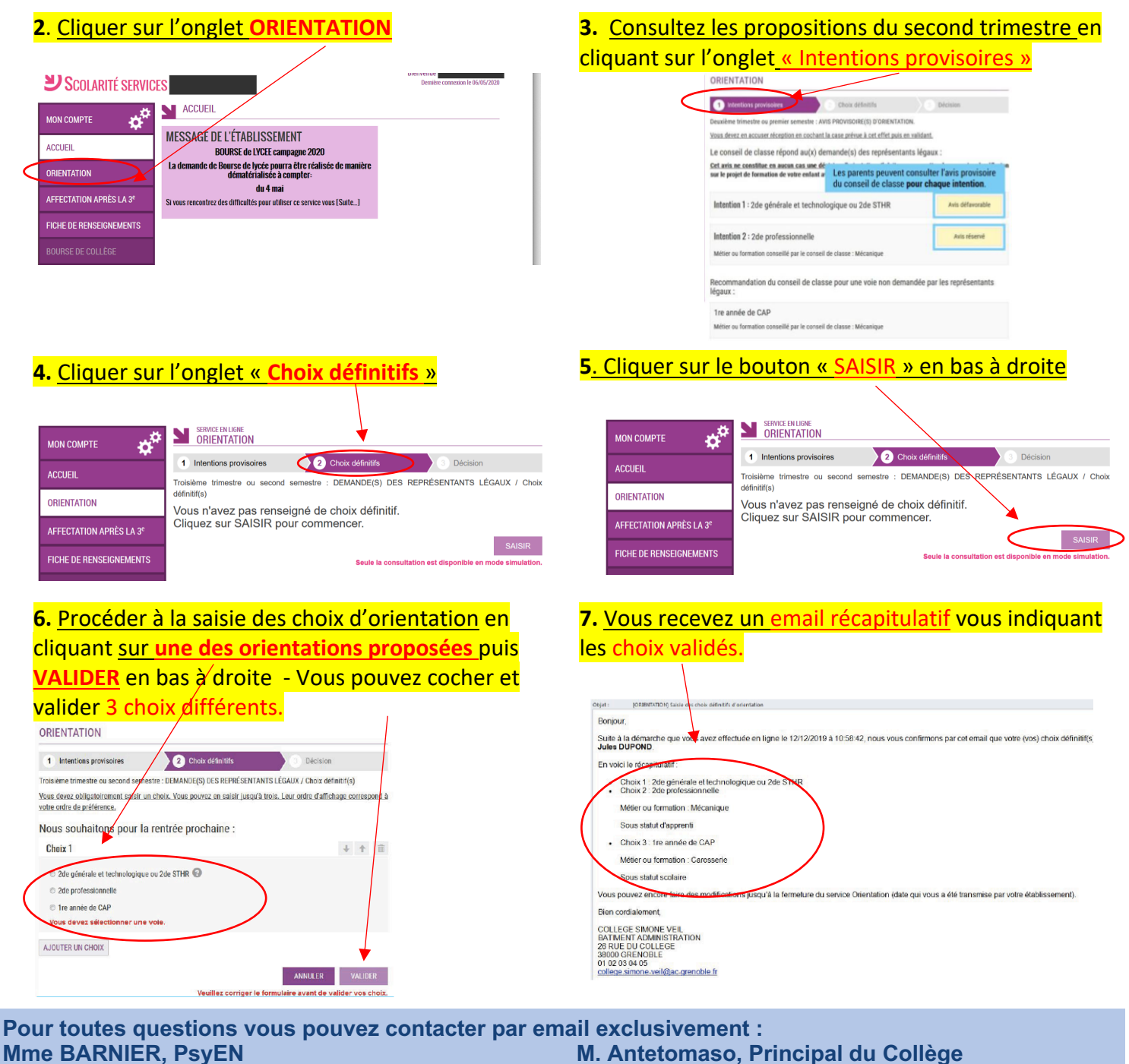

Sandra.Barnier@ac-lyon.fr

M. Antetomaso, Principal du Collège ce.0692157v@ac-lyon.fr

Pour plus d'informations sur la connexion aux téléservices « Scolarité Services » et pour accéder aux documentations officielles sur l'orientation après la 3éme : https://college-brassens-decines.etab.ac-lyon.fr